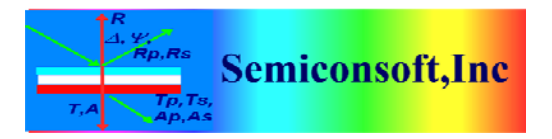

*Thin Film Measurement solution Software, sensors, custom development and integration* 

| TF Configuration Dialog |                                                                                                    |              |
|-------------------------|----------------------------------------------------------------------------------------------------|--------------|
| SaveAll Close Help      | Measurement Templates \ Material Template \ Sources \ Directories \ Precision ` Defaults \ Simulation \ Calculation \         Image: Save wavelength Units       Units         Image: Wavelength Units       OC units         Image: Help       Image: Nation of the second of the second of t | tion<br>] nm |
|                         | half(0-180)         Psi Convention         full(0-90)         Default Spectrum Variables $r_p = -r_s$ (normal incidence) $\Delta = 180 - \Delta_{bil}$                                                                                                    | ble          |
|                         | Default Spectral Ranges         Min. Wavelength (nm)       Max. Wavelength (nm)       Num.Points         200       800       100       Full Range         Min.Angle (deg)       Max.Angle (deg)       Num.Points         45       70       26                                                                                                    |              |

## SETTING THICKNESS UNITS AND PRECISION

**Fig. 1** Select Configure/Configure Software from the main menu. Select "Defaults" Tab in the Configuration dialog. Select Thickness units (um selection is shown)

Use Save and Save All buttons after selection – this will update Configuration file.

| Configuration Dialog |                                                                                                    |                                     |                    |  |
|----------------------|----------------------------------------------------------------------------------------------------|-------------------------------------|--------------------|--|
|                      | Measurement Templates $\setminus$ Material Template $\setminus$ Sources $\setminus$ Directories $^{\vee}$ Pr                                                                                                    | ecision \ Defaults \ Simulation \ ( | Calculation \      |  |
| SaveAll              |                                                                                                    | 10 - 30 - 30                        | 4),<br>            |  |
|                      | -Parameters presentation - number significant digits-                                                                                                    |                                     |                    |  |
| X CancelAll          |                                                                                                    |                                     |                    |  |
|                      | Update configuration (S.D.)                                                                                                    |                                     |                    |  |
| Close                |                                                                                                    |                                     |                    |  |
|                      | Wavelength                                                                                                    |                                     |                    |  |
| Ø Help               | Apple                                                                                                    | Parameter                           | Significant Digits |  |
| Mana Incib           | Optical Constants                                                                                                    |                                     |                    |  |
|                      | Parametrized material coefficients                                                                                                    | LID                                 |                    |  |
|                      | Thickness                                                                                                    | hu                                  | 2.                 |  |
|                      | Reflectance/Transmittance                                                                                                    |                                     |                    |  |
|                      | Ellipsometry_Delta                                                                                                    |                                     |                    |  |
|                      | Ellipsometry-Psi                                                                                                    |                                     |                    |  |
|                      |                                                                                                    |                                     |                    |  |
|                      | Automatically update measurement data         Update configuration (Precision)         Automatically update measurement data         with these values. Unless measurement errors are explicitely specified         Reflectance/Transmittance |                                     |                    |  |
|                      | Ellipsometry_Delta                                                                                                    | R[%]                                | 0.5                |  |
|                      | Ellipsometry-Psi                                                                                                    | Rp[%]                               | 0.5                |  |
|                      |                                                                                                    | Rs[%]                               | 0.5                |  |
|                      |                                                                                                    | T[%]                                | 0.5                |  |
|                      |                                                                                                    | Tp[%]                               | 0.5                |  |
|                      |                                                                                                    | Ts[%]                               | 0.5                |  |
|                      | <u>C</u>                                                                                                    |                                     |                    |  |
|                      |                                                                                                    |                                     |                    |  |

**Fig. 2** Select "Precision" Tab and select Thickness in the list. Available Thickness units are displayed at the right. Adjust "Number of Significant digits" values – this is a number digits after decimal point that will be displayed. We set 3 for micron – this means the values will be displayed like 1.342 um

Use Update Configuration and SaveAll button to update configuration file.

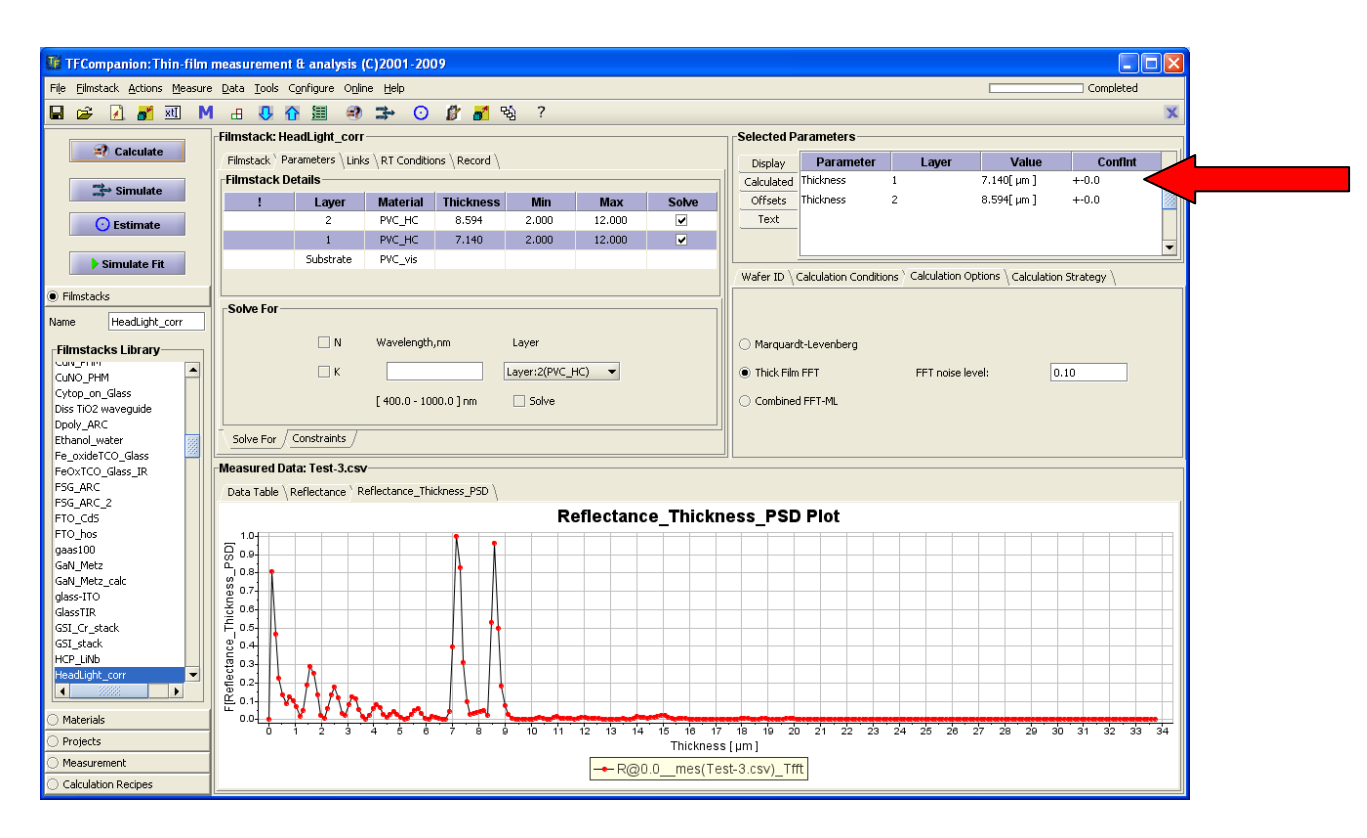

**Fig.3** After configuration was changed – thickness values are displayed in microns and 3 digits after decimal point are shown.